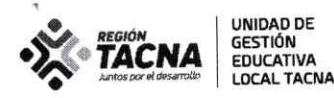

"Año del Fortalecimiento de la Soberanía Nacional"

Tacna, 0 5 OCT. 2022

### OFICIO MÚLTIPLE Nº YY - 2022-AGP-UGELT-DRET/GOB.REG.TACNA

SEÑORES:

DIRECTORES DE LAS IIEE PÚBLICAS FOCALIZADAS DE LA UGEL TACNA PARA REFUERZO ESCOLAR

ASUNTO: LA EVALUACIÓN DIAGNÓSTICA DE LOS ESTUDIANTES DE 2DO Y 4TO GRADO DE PRIMARIA

REFERENCIA: RVM Nro. 045-MINEDU

Es muy grato dirigirnos a ustedes para saludarlos y hacer de su conocimiento que de acuerdo al cronograma dispuesto por el Ministerio de Educación, el **12 de octubre** vence el plazo para que los docentes de segundo y cuarto grado de primaria suban los resultados de la evaluación diagnóstica a la plataforma SIMON-MINEDU. En tal sentido, se le solicita a los directores de las IIEE focalizadas de la Ugel Tacna para Refuerzo Escolar realizar las acciones correspondientes para garantizar su ejecución.

Con la finalidad de orientar el proceso se adjunta al presente el PPT que menciona los pasos a seguir para el registro solicitado

Sin otro particular, hago propicia la oportunidad para expresarle los sentimientos de mi especial consideración y estima personal.

Atentamente,

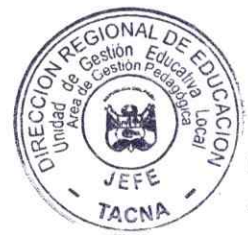

UNIDAD DE GESTIÓN EDUCATIVA LOCAL

UGEL TACNA

LIC. MARISOL ISABEL FLORES AROCUTIPA JEFE DEL AREA DE GESTIÓN PEDAGÓGICA

MIFA/JAGP WAVG/EEP

> Asoc. Las Begonias Mz I Lt 2-A www.ugeltacna.gob.pe Tacna - Perú

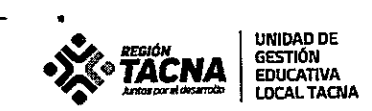

5

### IIEE DE LA UGEL TACNA FOCALIZADAS POR EL MINEDU PARA REFUERZO ESCOLAR 2022

| Den  | NOMBRE DE LA IE                          |
|------|------------------------------------------|
| 1    | CHAMPAGNAT                               |
| 2    | 42002 CARLOS WIESSE                      |
| 3    | 42003 CORONEL GREGORIO ALBARRACIN        |
| 4    | CORONEL BOLOGNESI                        |
| 5    | FRANCISCO ANTONIO DE ZELA                |
| 6    | 42010 SANTISIMA NIÑA MARIA               |
| 7    | 42011 REPUBLICA ARGENTINA                |
| 8    | 42014 JOSE JIMENEZ BORJA                 |
| 9    | 42016 MAXIMILIANA VELASQUEZ DE SOTILLO   |
| 10   | 42019 LASTENIA REJAS DE CASTANON         |
| 11   | 42020 ALMIRANTE MIGUEL GRAU              |
| _12  | 43009 MARIA UGARTECHE DE MACLEAN         |
| 13   | 43008 JORGE MARTORELL FLORES             |
| 14   | 43006 MERCEDES INDACOCHEA                |
| 15   | 43005 MODESTO MOLINA                     |
| 16   | 43003 CARLOS ARMANDO LAURA               |
| 17_  | 43001 HERMANOS BARRETO                   |
| 18   | 42195 WILMA SOTILLO DE BACIGALUPO        |
| 19   | JORGE BASADRE GROHMANN                   |
| 20   | 42217 NUESTROS HEROES DE LA GUERRA DEL   |
| - 04 |                                          |
| 21   | 42241 HERMOGENES ARENAS TANEZ            |
| 22   | 43007 LOIS BANCHERO ROSSI                |
| 23   |                                          |
| 24   | 42015 ROSA DOWINGA FEREZ LILINDO         |
| 20   | 142015 ZUILA SABEL CACERES               |
| 20   |                                          |
| 21   |                                          |
| 20   |                                          |
| 30   | A3505 GUSTAVO PONS MUZZO                 |
| 31   |                                          |
| 32   | 42017 NEISER G. LLACSA ARCE              |
| 33   | 42199 JUAN VELASCO ALVARADO              |
| 34   | 42044 ALFONSO UGARTE                     |
| 35   | 42211 ALFONSO EYZAGUIRRE TARA            |
| 36   | 43506 JUVENAL UBALDO ORDOÑEZ SALAZAR     |
| 37   | 42032 JOSE JOAQUIN INCLAN                |
| 38   | 443 SANTA TERESITA                       |
| 39   | 42237 JORGE CHAVEZ                       |
| 40   | 42253 GERARDO ARIAS COPAJA               |
| 41   | 42255 SANTA TERESITA DEL NIÑO JESUS      |
| 42   | LUIS ALBERTO SANCHEZ                     |
| 43   | DR. JOSE ANTONIO ENCINAS FRANCO          |
| 44   | 450 ENRIQUE DELHORME                     |
| 45   | 43508 PROCER MANUEL CALDERON DE LA BARCA |
| 46   | OLGA GROHMANN DE BASADRE                 |
| 47   | 42256 ESPERANZA MARTINEZ DE LOPEZ        |
| 48   | 42257 NUESTRO SEÑOR DE LA MISERICORDIA   |

Asoc. Las Begonias Mz l Lt 2-A www.ugeltacna.gob.pe Tacna - Perú

#### "Año del Fortalecimiento de la Soberanía Nacional"

| and the second second second second second second second second second second second second second second secon |                                    |
|----------------------------------------------------------------------------------------------------|------------------------------------|
| 49                                                                                                    | 473                                |
| 50                                                                                                    | 42218 MARISCAL CACERES             |
| 51                                                                                                    | MANUEL A ODRIA                     |
| 52                                                                                                    | 42250 CESAR COHAILA TAMAYO         |
| 53                                                                                                    | 42251 SIMON BOLIVAR                |
| 54                                                                                                    | 42023 VICTOR MAYURI CLAUSSEN       |
| 55                                                                                                    | 42025 AURELIA ARCE VILDOSO         |
| 56                                                                                                    | 42021 FORTUNATO ZORA CARVAJAL      |
| 57                                                                                                    | 42088 DON JOSE DE SAN MARTIN       |
| 58                                                                                                    | GUILLERMO AUZA ARCE                |
| 59                                                                                                    | 42198 VICTOR RAUL HAYA DE LA TORRE |
| 60                                                                                                    | 42223 MANUEL DE MENDIBURU          |
| 61                                                                                                    | 42245 MICAELA BASTIDAS             |

UNIDAD DE Gestión Educativa Local Tacna

J

Asoc. Las Begonias Mz l Lt 2-A www.ugeltacna.gob.pe Tacna - Perú

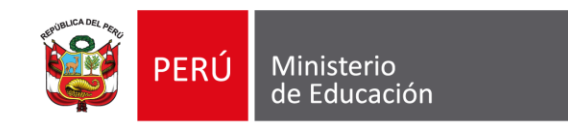

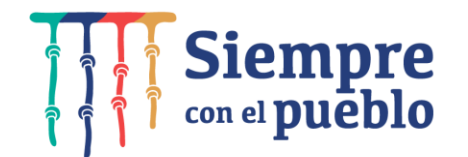

# REGISTRO DE LOS RESULTADOS DEL KIT DE EVALUACIÓN

**Dirección de Educación Primaria** 

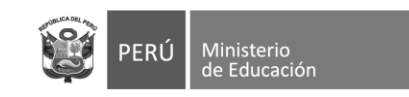

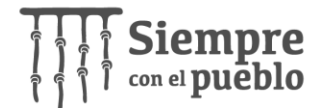

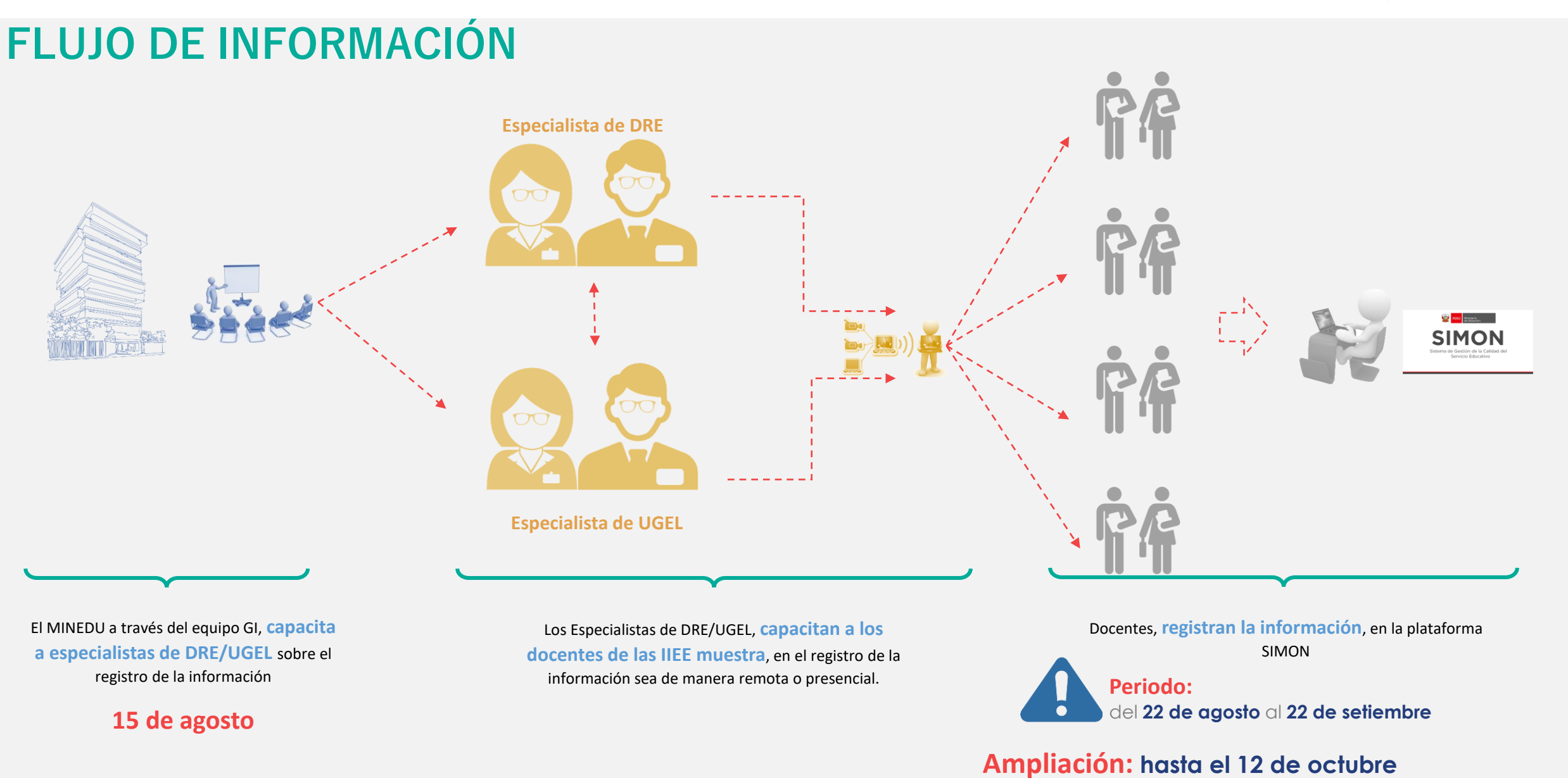

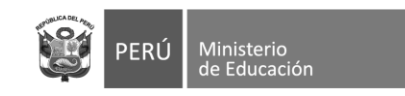

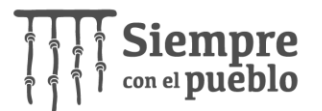

## CARACTERÍSTICAS

Objetivo

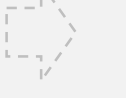

La herramienta de registro **"EVALUACIÓN",** alojado en SIMON, tiene por finalidad recoger información sobre los resultados de la aplicación de la evaluación diagnóstica en 2do y 4to grado del nivel de educación primaria

La información a registrar corresponde a la aplicación del kit de evaluación de:

Registro de evaluación físico

- Matemática
- Lectura
- Escritura

De 2do y 4to grado del nivel de educación primaria

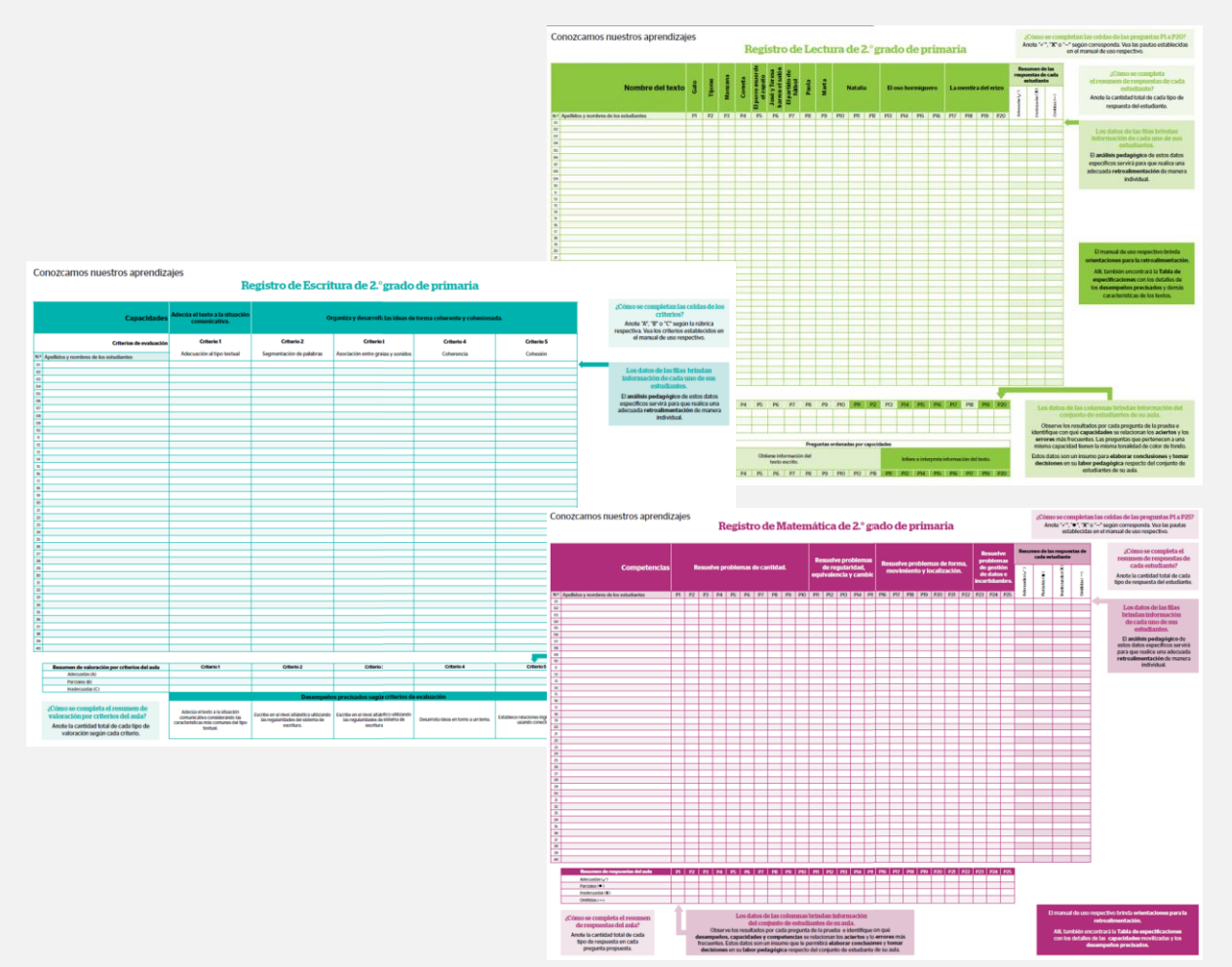

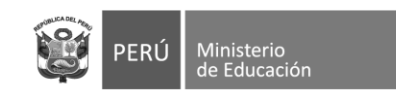

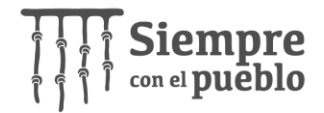

## **REGISTRO DE INFORMACIÓN**

- **1.** El registro de la información <u>es realizada por el docente</u> de aula (2do y 4to grado), en la plataforma SIMON (<u>https://simon.minedu.gob.pe/</u>).
- 2. Para acceder a la plataforma, debe ingresar a con el mismo usuario y clave que utiliza para SIAGIE.

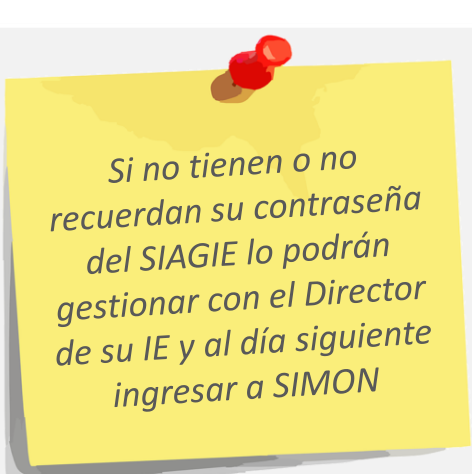

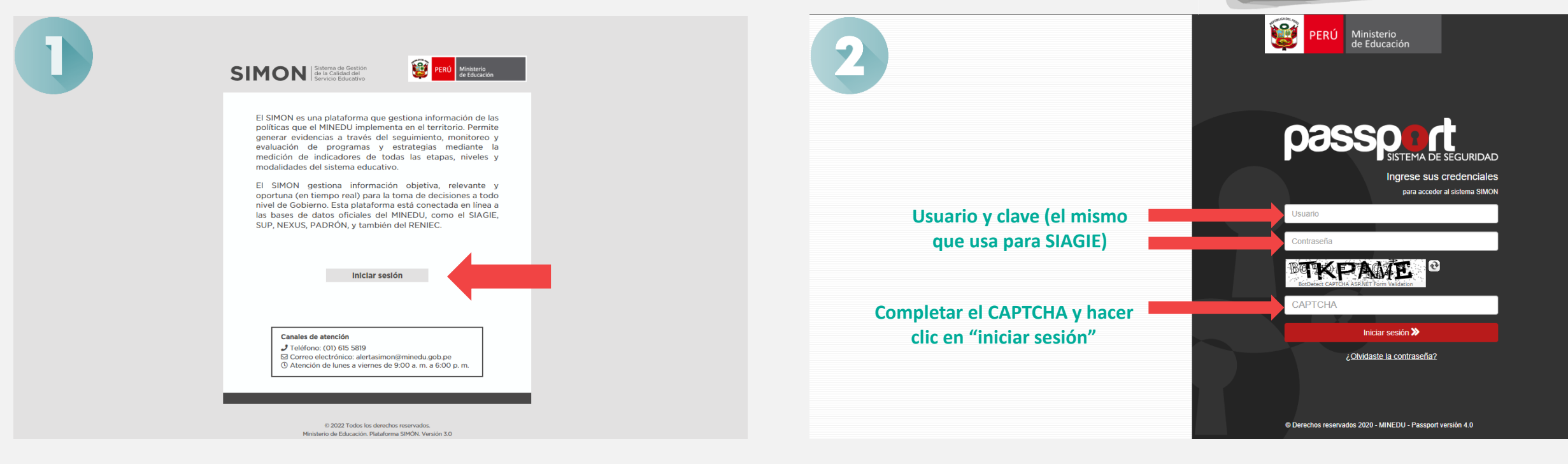

Recordar que la contraseña que generen en SIAGIE sea mínimo de 8 caracteres entre Letras MAYÚSCULAS, minúsculas y Nros (Ejm: HytM2546)

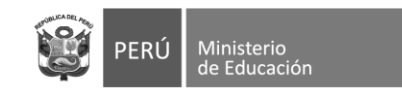

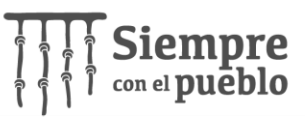

**3.** En la sección "Módulos" elegir la opción: **"Evaluación para el aprendizaje"**.

4. En la sección de "Bienvenida", dirigirse al lateral izquierdo y hacer clic en "Evaluación"

**5.** En la parte superior derecha indica el rol y la IE a la que corresponde, el docente debe verificar que figure como **"rol docente"** y que **el nombre de la IE sea el correcto.** 

Para problemas en el rol o nombre de la IE, comunicarse al: (01)6155819 alertasimon@minedu.gob.pe Estos canales figuran al inicio de la sesión o al pie de la pantalla.

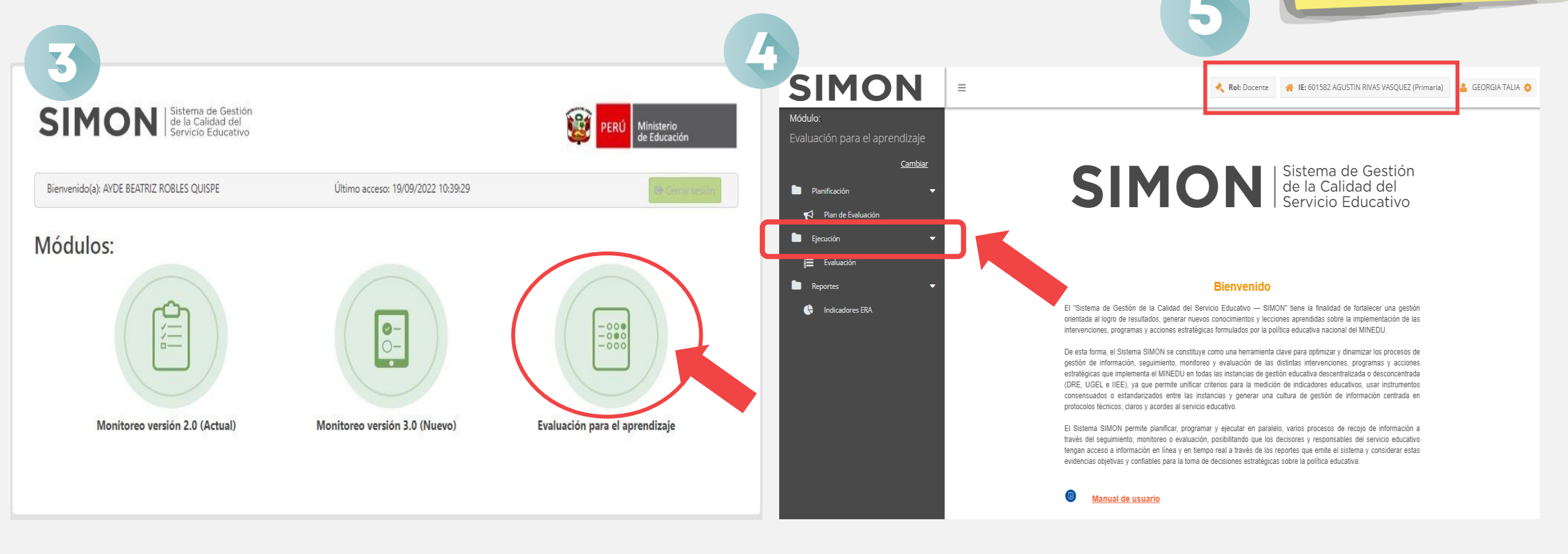

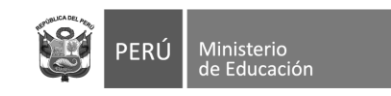

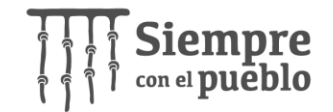

**6.** En la sección evaluación, el docente debe tener previamente su registro físico a la mano y elegir los campos correspondientes, en el siguiente orden:

- a. Área: puede ser MATEMÁTICA o COMUNICACIÓN
- **b.** Nivel: Primaria (única opción)
- **C. Grado:** puede ser de **SEGUNDO** (2do) o **CUARTO** (4to) grado de primaria (únicamente de esos grados, los demás grados no presentan instrumentos publicados en SIMON).
- d. Plan: Plan de Evaluación Diagnóstica de Educación Primaria (única opción)
- e. Sección: la que corresponde al aula del docente.
- f. Instrumento: puede ser "LECTURA, ESCRITURA O MATEMÁTICA"

**7. U**na vez elegido todos los campos, hacer clic en "Buscar"

| SIMON                          | =               |                         |   |               | < Rol: Doce     | ente 🧃         | 🐕 IE: 601582 AGUSTIN RIVAS VASQUEZ (Primaria) 🛛 💄 GEORGIA TALIA 🄅 |
|--------------------------------|-----------------|-------------------------|---|---------------|-----------------|----------------|-------------------------------------------------------------------|
| Módulo:                        | Ejecución > Eva | aluación                |   |               |                 |                |                                                                   |
| Evaluación para el aprendizaie | Evaluación      |                         |   |               |                 |                |                                                                   |
| Cambiar                        | Instrume        | nto                     |   |               |                 |                | Descarga Instrumento                                              |
| Dianificación 🗸                | Área*:          | Seleccionar             | - | Nivel*:       | Seleccionar     | Ŧ              | N Documento Acciones                                              |
|                                | Grado*:         | Seleccionar             | - | Plan*:        | Seleccionar     | -              |                                                                   |
| 📢 Plan de Evaluación           | Sección*:       | Seleccionar             | - | Instrumento*: | Seleccionar     | Ŧ              |                                                                   |
| Ejecución 🗸                    |                 |                         |   |               |                 |                | • Omitir esta sección, ya que no                                  |
| Evaluación                     |                 |                         |   |               | <b>Q</b> Buscar | <u>Limpiar</u> | corresponde a este instrumento.                                   |
| 🖿 Reportes 🗸 🗸                 |                 |                         |   |               |                 |                |                                                                   |
| 🕒 Indicadores ERA              | Evaluación cer  | rada Evaluación abierta |   |               |                 |                |                                                                   |

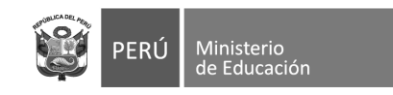

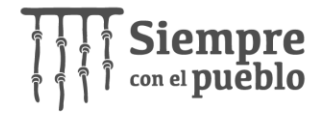

| SIMON                          | =     |                                                    |                |           |               |            |               |                 |               |            |      |  |  |  |
|--------------------------------|-------|----------------------------------------------------|----------------|-----------|---------------|------------|---------------|-----------------|---------------|------------|------|--|--|--|
| Módulo:                        | Ejecu | ción > Evaluación                                  |                |           |               |            |               |                 |               |            |      |  |  |  |
| Evaluación para el aprendizaie | Eva   | luación                                            |                |           |               |            |               |                 |               |            |      |  |  |  |
|                                | r Ir  | Instrumento                                        |                |           |               |            |               |                 |               |            |      |  |  |  |
| <u>Cambiar</u>                 | Á     | rea*: COMUNICACIÓN                                 |                | -         | Nivel*:       | Primaria   | ~             | 1               |               |            |      |  |  |  |
| Planificación 🗸 🗸              | G     | rado*: SEGUNDO                                     |                | ~         | Plan*:        | Plan de Ev | aluación Dia  | gnóstica de Ed  | lucación Prim | aria 💌     | 1    |  |  |  |
| 📢 🏾 Plan de Evaluación         |       |                                                    |                |           |               |            |               | 8,105,110 00 20 |               |            | ¦  L |  |  |  |
| 🖿 Ejecución 🗸 🗸                | Se    | ección*: A                                         |                | *         | Instrumento*: | LECTURA    | 2do           |                 |               | *          |      |  |  |  |
| -<br>Evaluación                |       |                                                    |                |           |               |            |               | 0               |               |            |      |  |  |  |
| ,                              |       |                                                    |                |           |               |            |               | <b>Q</b> Buscar | <u>Limpia</u> | <u>r</u>   | _    |  |  |  |
| Reportes 🗸 🗸                   | Eva   | luación cerrada Evaluación abierta                 |                |           |               |            |               |                 |               |            |      |  |  |  |
| 🔶 Indicadores ERA              |       |                                                    |                |           |               |            |               |                 |               |            |      |  |  |  |
|                                |       | ndiente de eierución - 🦰 En eierución - ✔ Fierutar | lo - NR (No re | spondió): | A Más inform  | ación      |               |                 |               |            |      |  |  |  |
|                                |       |                                                    |                | sponaro). | • mas mon     | lacion     |               |                 |               |            | -    |  |  |  |
|                                |       |                                                    | а              |           | Tijeras       | Manzana    | Cometa        |                 |               |            | Pa   |  |  |  |
|                                | N°    |                                                    | oberra         | P - 1     | P - 1         | P-1        | P - 1         | P - 1           | P - 1         | P - 1      | Р -  |  |  |  |
|                                | 4     |                                                    | 1~1            | Ø         | 0             |            | 0             | 0               | O             | 0          | e    |  |  |  |
|                                | 2     |                                                    |                |           | b             | 3) M       | lanzana - Une | e con una línea | el dibujo con | su tarjeta | -    |  |  |  |
|                                | 3     | CORDOVA GONZALES, AZUMY                            |                |           |               |            |               |                 |               |            |      |  |  |  |
|                                | 4     | DA COSTA ESCOBILLA, RYAN DEL PIERO JUNNIOR         |                |           |               |            |               |                 |               |            | -    |  |  |  |
|                                | 5     | DUEÑAS PANDURO, ERICKA ELENA                       |                |           |               |            |               |                 |               |            |      |  |  |  |
|                                | 6     | FASABI INUMA, CLENITH ROSARIO                      |                |           |               |            |               |                 |               |            | -    |  |  |  |
|                                | 7     | FLORES PINEDO, HENRY JUNIOR                        |                |           |               |            |               |                 |               |            | -    |  |  |  |
|                                | 8     | GARCIA LIMA, SHARON VERENIZE                       |                |           |               |            |               |                 |               |            | -    |  |  |  |
|                                | 9     | GONZALES LANCHA, KELSYE YAREL                      |                |           |               |            |               |                 |               |            | -    |  |  |  |
|                                | 10    | IZQUIERDO HUANCAYA, ANTUAN                         |                |           |               |            |               |                 |               |            | -    |  |  |  |
|                                | 11    | LLANCA OLIVEIRA, DANHILO MARCELO                   | 피              |           |               |            |               |                 |               |            | -    |  |  |  |
|                                | 12    | LOZANO SANCHEZ, URSULA ALEXI                       | q              |           |               |            |               |                 |               |            | -    |  |  |  |
|                                | 13    | MAGIN FASABI, SUSAN ALEXIA                         |                |           |               |            |               |                 |               |            | -    |  |  |  |
|                                | 14    | MORI URRUTIA, GOURY ALFREDINHA                     |                |           |               |            |               |                 |               |            | -    |  |  |  |
|                                | 15    |                                                    | i~             |           |               |            |               |                 |               |            |      |  |  |  |

El registro de la información consiste en vaciar los datos tal cual se encuentran en el registro físico del kit de evaluación a esta plataforma, por ello se presenta el listado de estudiantes a cargo del docente.

**8.** El docente deberá registrar las respuestas de cada estudiante, teniendo cuidado de colocar el resultado en donde corresponde. Se precisa lo siguiente:

- La primera fila muestra el nombre de los textos (lectura), capacidades (escritura) o competencias (matemática), según sea el caso.
- Los registros físicos presentan numerales correlativos en las preguntas. En la plataforma, la numeración correlativa aparece acercando el cursor al ícono de

información:

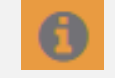

 En este mismo ícono también aparecerá la pregunta correspondiente al kit de evaluación.

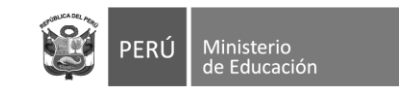

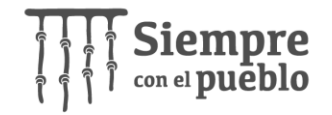

**C.** La valoración es la misma que se utilizó en los registros físicos, sin embargo, por practicidad del sistema se han empleado letras, estas representan lo siguiente:

#### Matemática 2do y 4to:

| ALTERNATIVAS                                                   |          |         |            |  |  |  |  |  |  |  |  |
|----------------------------------------------------------------|----------|---------|------------|--|--|--|--|--|--|--|--|
| NR A B C                                                       |          |         |            |  |  |  |  |  |  |  |  |
| No respondió<br>(en el registro<br>físico, dice:<br>"Omitida") | Adecuada | Parcial | Inadecuada |  |  |  |  |  |  |  |  |

#### Escritura 2do y 4to:

|                                                                | ALTERNATIVAS |         |            |  |  |  |  |  |  |  |  |  |  |
|----------------------------------------------------------------|--------------|---------|------------|--|--|--|--|--|--|--|--|--|--|
| NR                                                             | Α            | В       | С          |  |  |  |  |  |  |  |  |  |  |
| <b>No respondió</b><br>(se considera<br>como "No<br>evaluado") | Adecuada     | Parcial | Inadecuada |  |  |  |  |  |  |  |  |  |  |

#### Lectura 2do y 4to:

|                                                                | ALTERNATIVAS |            |
|----------------------------------------------------------------|--------------|------------|
| NR                                                             | Α            | В          |
| No respondió<br>(en el registro<br>físico, dice:<br>"Omitida") | Adecuada     | Inadecuada |

| SIMON                            | =          | Rol: Docente                                                                                             | 脊 IE: 601582 | 2 AGUSTIN RIV | AS VASQUEZ  | (Primaria) | e Georg    | IA TALIA 🛉 |  |  |  |  |  |  |
|----------------------------------|------------|----------------------------------------------------------------------------------------------------|--------------|---------------|-------------|------------|------------|------------|--|--|--|--|--|--|
| ódulo:                           | Ejecu      | Ejecución > Evaluación                                                                                   |              |               |             |            |            |            |  |  |  |  |  |  |
| aluación para el aprendizaje     | Eva<br>Per | Zvaluación<br>Z Pendiente de ejecución - Zer ejecución - Vejecucido - NR (No respondio): Más información |              |               |             |            |            |            |  |  |  |  |  |  |
| <u>Cambiar</u>                   |            |                                                                                                    |              | Gato          | Tijeras     | Manzana    | Cometa     | El peri    |  |  |  |  |  |  |
| Planificación 🗨                  | N°         | Apellidos y Nombres                                                                                      | Estado       | P - 1         |             |            |            | P -        |  |  |  |  |  |  |
|                                  |            |                                                                                                    |              | 0             | 0           | 0          | 0          | đ          |  |  |  |  |  |  |
| 📢 Plan de Evaluación             | 1          | BOCANEGRA RAMIREZ, JUAN PATRICIO                                                                         | с            | -             |             |            |            |            |  |  |  |  |  |  |
| Ejecución 🗸 🗸                    | 2          | CASTRO PANDAL, EYMI MILETT                                                                               |              | NR            |             |            |            |            |  |  |  |  |  |  |
| 1 - Puelos stán                  | 3          | CORDOVA GONZALES, AZUMY                                                                                  |              |               |             |            |            |            |  |  |  |  |  |  |
|                                  | 4          | DA COSTA ESCOBILLA, RYAN DEL PIERO JUNNIOR                                                               |              | A<br>Adecu    | iada -      |            |            |            |  |  |  |  |  |  |
| Reportes 🗸 🗸                     | 5          | DUEÑAS PANDURO, ERICKA ELENA                                                                             |              | В             |             |            |            |            |  |  |  |  |  |  |
| Indicadores ERA                  | 6          | FASABI INUMA, CLENITH ROSARIO                                                                            |              |               |             |            |            |            |  |  |  |  |  |  |
|                                  | 7          | FLORES PINEDO, HENRY JUNIOR                                                                              |              |               |             |            |            |            |  |  |  |  |  |  |
|                                  | 8          | GARCIA LIMA, SHARON VERENIZE                                                                             |              |               |             |            |            |            |  |  |  |  |  |  |
|                                  | 9          | GONZALES LANCHA, KELSYE YAREL                                                                            |              |               |             |            |            |            |  |  |  |  |  |  |
|                                  | 10         | IZQUIERDO HUANCAYA, ANTUAN                                                                               |              |               |             |            |            |            |  |  |  |  |  |  |
|                                  | 11         | LLANCA OLIVEIRA, DANHILO MARCELO                                                                         |              |               |             |            |            |            |  |  |  |  |  |  |
| © Derechos reservados 2022 – MIN | EDU –      | Plataforma SIMÓN versión 3.0                                                                             | Solicita ayı | uda: (01) 615 | 55819   ale | rtasimon@r | ninedu.gob | .pe        |  |  |  |  |  |  |

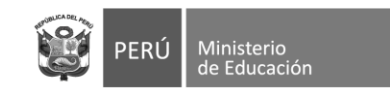

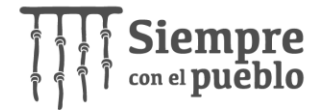

9. Adicionalmente, el docente encontrará las preguntas: "Nivel de logro de la competencia", acercando el cursor al ícono de información podrá leer la indicación completa, que para el caso de matemática presentan cuatro, por ser la cantidad de competencias evaluadas. Para el caso de lectura y escritura presentan uno respectivamente.

En esta parte, se espera que el docente, según los resultados del kit de evaluación u otros insumos que haya utilizado, **identifique el nivel en el que, considera, se encuentran cada uno de sus estudiantes**.

|                                    | uación<br>strumento ———                                                                                                    |                                                                                                 |                            |                                                                     |                                |                                                    |                                 |                                |                                                                   |                                                      | — Descar                                                  | ga Instru                                  | mento —                              |                                    |                                       |                                       |                             |                                                        |
|------------------------------------|----------------------------------------------------------------------------------------------------|-------------------------------------------------------------------------------------------------|----------------------------|---------------------------------------------------------------------|--------------------------------|----------------------------------------------------|---------------------------------|--------------------------------|-------------------------------------------------------------------|------------------------------------------------------|-----------------------------------------------------------|--------------------------------------------|--------------------------------------|------------------------------------|---------------------------------------|---------------------------------------|-----------------------------|--------------------------------------------------------|
| Áre                                | ea*: MATEMÁTIC                                                                                                    | A                                                                                               |                            | -                                                                   | Nivel*:                        | Primaria                                           |                                 |                                |                                                                   | •                                                    | N                                                         | 0                                          |                                      | Docume                             | nto                                   |                                       |                             | Acciones                                               |
| Gra                                | ado*: CUARTO                                                                                                    |                                                                                                 |                            | Plan*:         Plan de Evaluación Diagnóstica de Educación Primaria |                                |                                                    |                                 |                                |                                                                   | -                                                    | No exist                                                  | en registros                               | para la con                          | sulta realizad                     | a.                                    |                                       |                             |                                                        |
| Sec                                | :ción*: B                                                                                                    |                                                                                                 |                            | -                                                                   | nstrumento*:                   | MATEMATICA                                         | 4to                             |                                |                                                                   | -                                                    |                                                           |                                            |                                      |                                    |                                       |                                       |                             |                                                        |
|                                    |                                                                                                    |                                                                                                 |                            |                                                                     |                                |                                                    | _                               |                                |                                                                   |                                                      |                                                           |                                            |                                      |                                    |                                       |                                       |                             |                                                        |
| Evalu                              | uación cerrada Evalua<br>diente de ejecución - 📜 Er                                                                                                | ación abierta<br>:n ejecución - ✔ Ejecut                                                        | tado - <b>NR</b> (No re    | spondió):                                                           | <ol> <li>Más inform</li> </ol> | ación                                              |                                 |                                |                                                                   |                                                      |                                                           |                                            |                                      | No tie                             | ne cambios q                          | ue guardar.:                          | ✓ Cerrar                    | eiecución                                              |
| Evalu                              | uación cerrada Evalua<br>diente de ejecución - 🍋 Er                                                                                                | uación abierta<br>En ejecución - ✔ Ejecut                                                       | tado - NR (No re           | espondió):                                                          | <ol> <li>Más inform</li> </ol> | lación<br>Resuelve probl                           | lemas de form                   | na movimien                    | nto y localizació                                                 | in.                                                  | Resuelve pr                                               | roblemas de s                              | gestión de d                         | No tie<br>tc Nivel de log          | ne cambios q<br>( Nivel de log        | ue guardar.:<br>Nivel de log          | ✓ Cerrar<br>Nivel de logi   | ejecución<br>;Tiene ma                                 |
| Evalu                              | uación cerrada Evalua<br>diente de ejecución - 🍋 Er<br>Apellidos y                                                                                 | uación abierta<br>En ejecución - ✔ Ejecut<br>y Nombres                                          | tado - NR (No re<br>Estado | rspondió):<br>cambio.<br>P - 6                                      | Más inform<br>P-1              | Resuelve probl                                     | lemas de form<br>P - 3          | na_ movimien<br>P - 4          | nto y localizació                                                 | on.<br>P - 6                                         | Resuelve pr<br>P - 1                                      | roblemas de g<br>P - 2                     | gestión de d<br>P - 3                | No tie<br>to Nivel de log<br>P - 1 | ne cambios q<br>Nivel de log<br>P - 1 | ue guardar.:<br>Nivel de log<br>P - 1 | Vivel de log                | ejecución<br>¿Tiene maj<br>P - 1                       |
| Evalu                              | uación cerrada Evalua<br>diente de ejecución - 🍋 Er<br>Apellidos y<br>CAINAMARI SINTI, NATALY                                                      | lación abierta<br>En ejecución - ✔ Ejecut<br>/ Nombres<br>/ PIERINA                             | tado - NR (No re<br>Estado | espondió):<br>cambio.<br>P - 6                                      | Más inform P - 1 •••           | Resuelve probl<br>P - 2<br>0<br>                   | lemas de form<br>P - 3<br>0<br> | na_ movimien<br>P - 4<br>0<br> | nto y localizació<br>P - 5<br>0                                   | in.<br>P-6                                           | Resuelve pr<br>P - 1                                      | roblemas de g<br>P - 2                     | estión de d<br>P - 3                 | No tie                             | ne cambios q<br>Nivel de log<br>P - 1 | ue guardar.:<br>Nivel de log<br>P - 1 | Vivel de logo<br>P - 1      | ejecución<br>¿Tiene may<br>P - 1                       |
| Evalu                              | uación cerrada Evalua<br>diente de ejecución - 🏳 Er<br>Apellidos y<br>CAINAMARI SINTI, NATALY<br>DEL CASTILLO IHUARAQUI,                           | Iación abierta<br>En ejecución - ✔ Ejecut<br>/ Nombres<br>/ PIERINA<br>I, JUAN MANUEL           | tado - NR (No re<br>Estado | espondió):                                                          | Más inform  P - 1              | Resuelve probl<br>P - 2<br>0<br><br>               | lemas de form<br>P - 3<br>0<br> | na_ movimien<br>P - 4<br>0<br> | nto y localizació<br>P - 5<br>0<br>26) Determine<br>de evaluación | n.<br>P - 6<br>Inivel de lo<br>u otros insun         | Resuelve pr<br>P - 1<br>gro del estudia<br>nos utilizados | P - 2                                      | estión de d<br>P - 3<br>Ompetencia - | No tie<br>to Nivel de log<br>P - 1 | ne cambios q<br>P - 1                 | ue guardar.:<br>Nivel de log<br>P - 1 | Vivel de loge               | ejecución<br>¿Tiene may<br>P - 1<br>()<br>los resultad |
| Evalu<br>Pend<br>N°<br>1<br>2<br>3 | uación cerrada Evalua<br>diente de ejecución - 🍋 E<br>Apellidos y<br>CAINAMARI SINTI, NATALY<br>DEL CASTILLO IHUARAQUI,<br>ESCOBILLA COBOS, JOSE A | ación abierta<br>En ejecución - ✓ Ejecut<br>y Nombres<br>Y PIERINA<br>I, JUAN MANUEL<br>ANTONIO | tado - NR (No re<br>Estado | espondió):<br>cambio.<br>P - 6<br>8<br>                             | Más inform P - 1 •••• ••••     | Resuelve probl<br>P - 2<br>P - 2<br>0<br>1<br><br> | lemas de form<br>P - 3<br>0<br> | na_movimien<br>P - 4<br>®<br>  | to y localizació<br>P - 5<br>0<br>26) Determine<br>de evaluación  | in.<br>P - 6<br>I<br>el nivel de lo<br>u otros insum | Resuelve pr<br>P - 1<br>gro del estudia<br>nos utilizados | roblemas de g<br>P - 2<br>Inte en la la co | estión de d<br>P - 3<br>mpetencia -  | No tie                             | ne cambios q<br>P - 1<br>D            | Vivel de log<br>P - 1                 | Vivel de logo<br>P - 1<br>0 | ejecución<br>2Tiene may<br>P - 1<br>0<br>los resultad  |

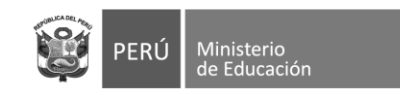

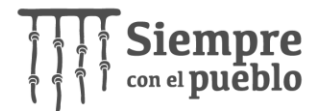

**a.** La escala de valoración utilizada para determinar los niveles de logro son: En inicio, En proceso, Logrado, No Respondió. Sin embargo, por practicidad del sistema se han empleado letras que representan a cada una de estas escalas.

| Ejecu | ción > Eval  | luación                     |                              |                 |                            |            |                |         |     |                                                  |                  |              |             |                                            |                                |       |               |           |  |  |  |
|-------|--------------|-----------------------------|------------------------------|-----------------|----------------------------|------------|----------------|---------|-----|--------------------------------------------------|------------------|--------------|-------------|--------------------------------------------|--------------------------------|-------|---------------|-----------|--|--|--|
| Eval  | uación       |                             |                              |                 |                            |            |                |         |     |                                                  |                  |              |             |                                            |                                |       |               |           |  |  |  |
| Ár    | ea*:         | MATEMÁTICA                  | • Nivel*:                    | 1               | Primai                     | ria        | •              | N       |     | Doc                                              | umento           | Acc          | iones       |                                            |                                |       |               |           |  |  |  |
| Gr    | ado*:        | CUARTO                      | Plan*:                       |                 | Plan de Evaluación Dia 🔻 🔻 |            |                |         |     | No existen registros para la consulta realizada. |                  |              |             |                                            | ALTERNATIVAS                   |       |               |           |  |  |  |
| Se    | cción*:      | В                           | <ul> <li>Instrume</li> </ul> | nto*:           | MATEN                      | MATICA 4to | -              |         |     |                                                  |                  |              |             | NR                                         | A                              |       | В             | С         |  |  |  |
|       |              |                             |                              |                 | Q                          | Buscar     | Limpiar        |         |     |                                                  |                  |              |             | <b>No respon</b><br>(No ha sic<br>evaluado | l <b>ió</b><br>D <b>Logr</b> a | do    | En<br>proceso | En inicio |  |  |  |
| Eva   | uación cerr  | ada Evaluación abierta      |                              |                 |                            |            |                |         |     |                                                  |                  |              |             |                                            |                                |       |               |           |  |  |  |
| 🏳 Pen | diente de ej | iecución - 🍋 En ejecución - | ✔ Ejecutado                  | - <b>NR</b> (No | o resp                     | ondió):    | Más inform     | NR<br>A |     | a                                                | No tiene         | cambios que  | e guardar.: |                                            |                                |       |               |           |  |  |  |
|       |              |                             |                              |                 | pr                         | oblemas de | gestión de dat | D       |     | Nivel de log                                     | gi Nivel de logi | Nivel de log | ¿Tiene m    |                                            |                                |       |               |           |  |  |  |
| N°    |              | Apellidos y Nombres         |                              | Estado          |                            |            |                | В       |     | P - 1                                            |                  |              | P - 1       |                                            |                                |       |               |           |  |  |  |
|       |              |                             |                              |                 |                            | 0          | 0              | С       | En  |                                                  | 0                | 0            | 0           |                                            | plica pa                       | ra t  | odos los      |           |  |  |  |
| 1     | CAINAMARI    | I SINTI, NATALY PIERINA     |                              |                 |                            |            |                |         | pro | oceso                                            |                  |              |             | or:                                        | dos v to                       | das   | s las área    | s 🔇       |  |  |  |
| 2     | DEL CASTILI  | LO IHUARAQUI, JUAN MANUI    | EL                           |                 |                            |            |                |         |     |                                                  |                  |              |             | 8.                                         |                                | GIGIC |               |           |  |  |  |
| 3     | ESCOBILLA    | COBOS, JOSE ANTONIO         |                              |                 | Т                          |            |                |         |     |                                                  |                  |              |             |                                            |                                |       |               |           |  |  |  |
| 4     | FLORES BAR   | RDALES, THALIA MISHELL      |                              |                 |                            |            |                |         | -   |                                                  |                  |              |             |                                            |                                |       |               |           |  |  |  |

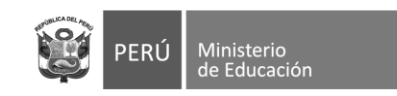

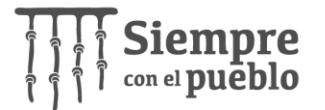

10. Finalmente, el docente encontrará la preguntas: "¿Tiene mayores necesidades?", acercando el cursor al ícono de información podrá leer la indicación completa: ¿El estudiante ha sido identificado con mayores necesidades de aprendizaje para Refuerzo Escolar en (matemática, lectura y escritura)? En esta parte, se espera que el docente, coloque "Sí", en caso el estudiante requiera ser atendido con refuerzo escolar.

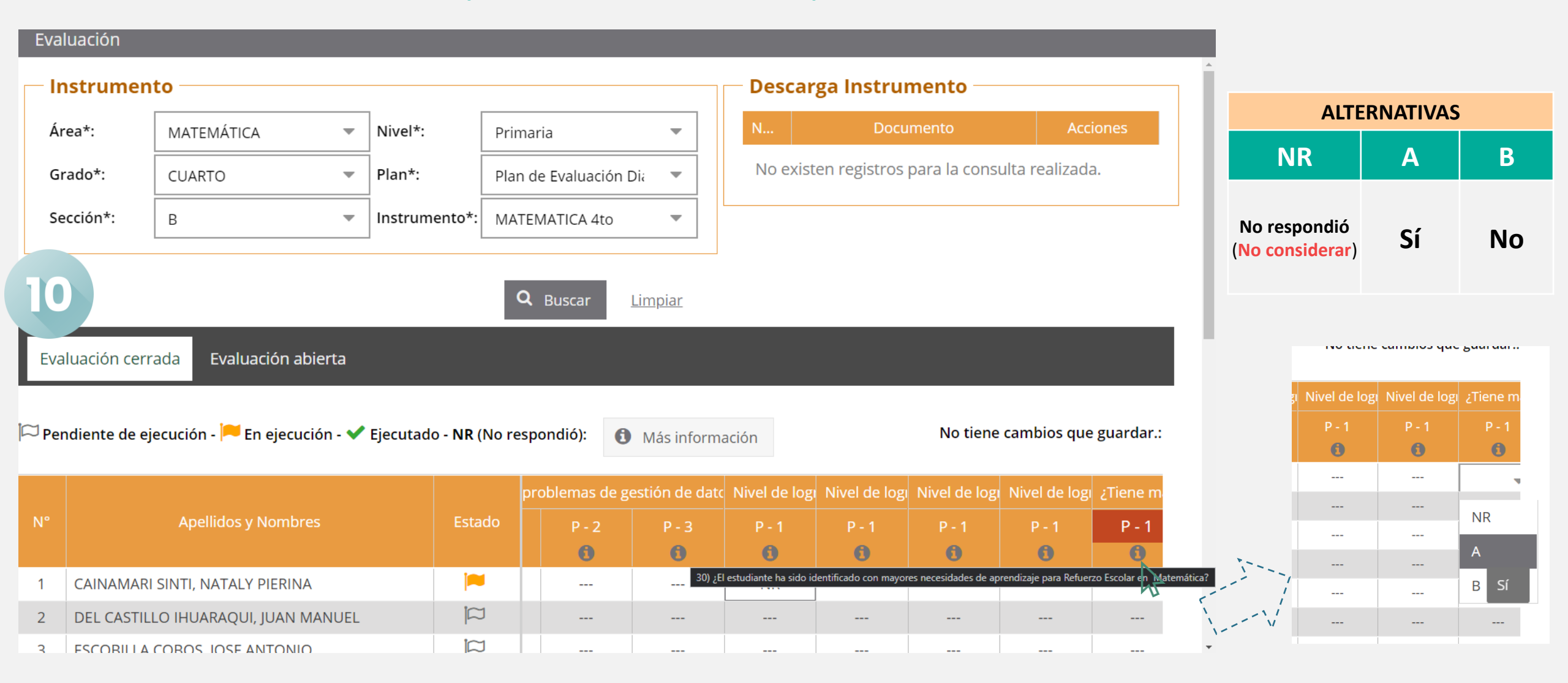

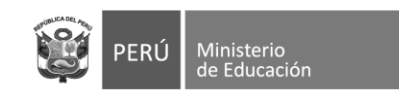

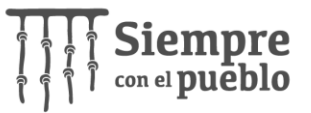

**11.** Algunas consideraciones a tomar por parte del docente son:

- Los cambios que el docente vaya realizando se guardaran automáticamente.
- Si el docente hace clic en la opción

🗸 Cerrar ejecución

y no cuenta con ningún registro, aparecerá el siguiente mensaje: -

|                                   |                           |           |                   |              |               | Q Buscar       | Limpia    | <u>ır</u> |   |   |   |   |               |     |
|-----------------------------------|---------------------------|-----------|-------------------|--------------|---------------|----------------|-----------|-----------|---|---|---|---|---------------|-----|
| ada Evaluación abierta            |                           |           |                   |              |               |                |           |           |   |   |   |   |               |     |
| ecución - 🏴 En ejecución - ✔ Ejec | cutado - <b>NR</b> (No re | spondió): | <b>ð</b><br>Avisc | )            |               | ×              |           |           |   |   |   | Ν | lo tiene camb | ios |
|                                   |                           |           | Norma             |              |               |                | de c'inti |           |   |   |   |   |               |     |
| Apellidos y Nombres               |                           |           | NO CUE            | enta con reg | stros para ce | rrar ejecucion | P - 6     |           |   |   |   |   |               |     |
|                                   |                           | 0         |                   |              | Aceptar       |                | 0         | 0         | 0 | 0 | 0 | 0 | 0             |     |
| SINTI, NATALY PIERINA             |                           |           |                   | _            |               |                |           |           |   |   |   |   |               |     |
| LO IHUARAQUI, JUAN MANUEL         | q                         |           |                   |              |               |                |           |           |   |   |   |   |               |     |
| COBOS, JOSE ANTONIO               | a                         |           |                   |              |               |                |           |           |   |   |   |   |               |     |
| RDALES, THALIA MISHELL            | q                         |           |                   |              |               |                |           |           |   |   |   |   |               |     |
| ALILIANIARI TULACO RONNY          | m                         |           |                   |              |               |                |           |           |   |   |   |   |               |     |

- Si el docente ya ha finalizado el registro de todos sus estudiantes, hará clic en la opción:
   Cerrar ejecución
   Ejecutado Confirma parecerá el siguiente mensaje:
- Deberá hacer clic en **"Sí"** y habrá finalizado el registro.

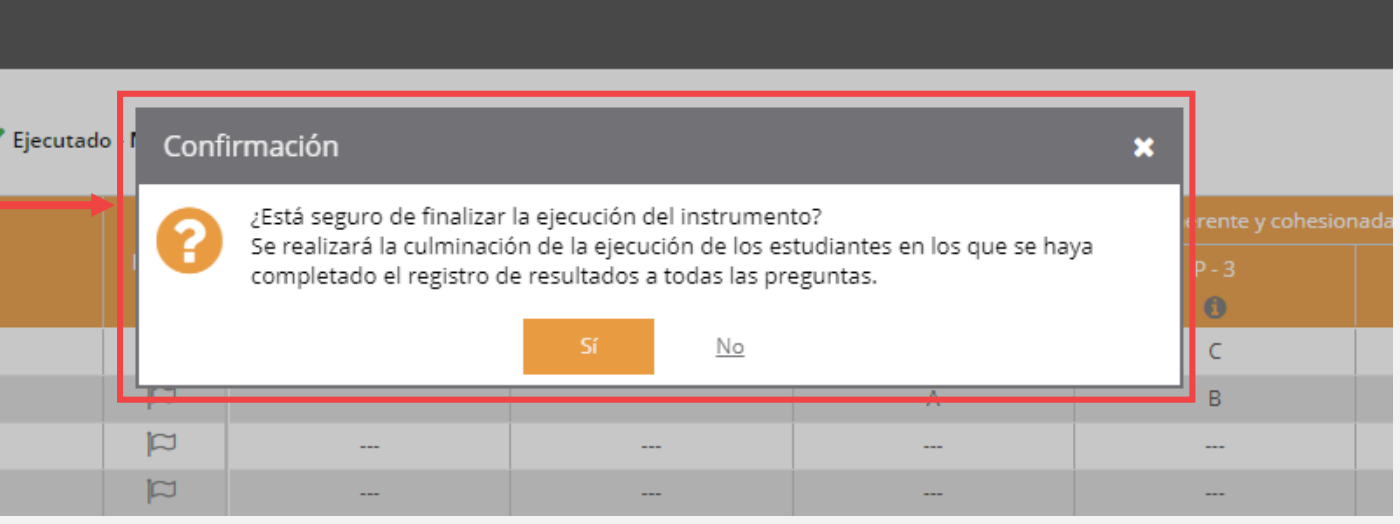

Q Buscar

Limpiar

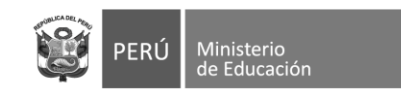

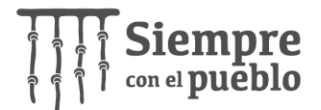

## CONTACTO

**Consultas sobre el registro:** 

Germán Pachas Aquije Cel: 965 882 060 Correo: gpachas@minedu.gob.pe

Yuliana Villanueva Monteagudo Cel: 966 181 464 Correo: yvillanueva@minedu.gob.pe

Georgia Meza Sosa Cel: 923 320 607 Correo: analistadep1@minedu.gob.pe

### Dificultades técnicas:

Hegel Arce Ventocilla Cel: 993 081 130 Correo: harce@minedu.gob.pe

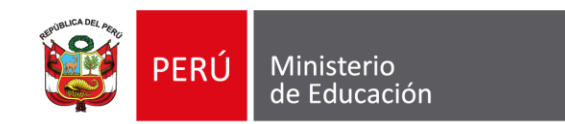

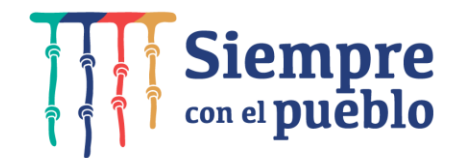

# GRACIAS